## 借閱期刊

期刊是指定期出版的刊物。歷史檔案館內的「期刊」主要是政府部門或者法定機構的年報。如果沒有特定的檢索主題,可以單選「期刊」一項,然後按「搜尋」鍵即可。

| 歷史檔案館<br>Fablic Records Office |             |        | 歷史檔案 | 及圖書館藏, | 品查詢     |  |
|--------------------------------|-------------|--------|------|--------|---------|--|
|                                |             |        |      |        |         |  |
|                                | 標題查詢:       |        |      | _      |         |  |
|                                | 涵蓋年份查詢 🗄    |        | 由    |        | 至       |  |
|                                | 主題查詢        |        |      |        |         |  |
|                                | □ 全部        |        | 書籍   |        | □ 電影    |  |
|                                | □ 地圖及圖則     |        | 照片   |        | □ 海報    |  |
|                                | □ 參考案卷      | V      | 期刊   |        | □ 報紙    |  |
|                                | 「捜尋」        | 取閱儲存清單 | 重新設定 |        | English |  |
|                                | 每頁顯示筆數 10 💌 |        |      |        |         |  |

按搜尋結果便可以知道館藏期刊的參考編號和描述等資料。

| 捜 <b>尋</b> 結果概覽                                                                                                    |               |   |   |
|----------------------------------------------------------------------------------------------------|---------------|---|---|
| 歷史檔案                                                                                                    | 0筆資料          |   |   |
| 圖書館檔案                                                                                                    | <u>872筆資料</u> | • |   |
|                                                                                                    |               |   | ī |
| 返回搜尋頁                                                                                                    |               |   |   |
| and the second second sec |               |   |   |

以下是一個以英文字"Housing"搜尋「期刊」的例子:

| 展 史 檔 案 館<br>Public Records Office |                  |              | 歷史相 | 當案及    | 圖書館藏品查言 | 洵       |   |   |
|------------------------------------|------------------|--------------|-----|--------|---------|---------|---|---|
|                                    | 關鍵字查詢:           |              |     | Housir | Ig      |         |   |   |
|                                    | 標題查詢             |              |     |        |         |         |   |   |
|                                    | 涵蓋年份查詢           |              |     | 由 🗌    | 至       |         |   |   |
|                                    | 主題查詢             |              |     |        |         |         |   |   |
|                                    | □ 全部             |              | 書籍  |        |         | 電影      |   |   |
|                                    | 🗆 地圖及圖則          |              | 照片  |        |         | 海報      |   |   |
|                                    | □ 參考案卷           | <b>v</b>     | 期刊  |        |         | 報紙      |   |   |
|                                    | <b>搜尋 </b> 取関儲存清 | <del>۳</del> | 重新設 | 定      | 返回主頁    | English | Γ |   |
|                                    | 每頁顯示筆數 10 💌      |              |     |        |         |         |   | 病 |

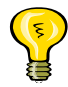

◆ 政府刊物中央保存圖書館在 2001 年成立, 館藏以政府刊物為主要的保存對象。

| 按搜尋結果便可        | 可以知道更        | 詳細的資料。 |  |   |   |
|----------------|--------------|--------|--|---|---|
| <b>搜尋</b> 結果概覽 |              |        |  |   |   |
| 歷史檔案           | 0筆資料         |        |  |   |   |
| 圖書館檔案          | <u>12筆資料</u> |        |  |   |   |
|                |              |        |  |   |   |
| 返回搜尋頁          |              |        |  | 느 | 电 |
|                |              |        |  |   |   |

要知道該冊期刊的著錄記錄,可以按它的「描述」。如果想直接進入借閱的介面,可以按「卷期/冊數」鍵。

| <u>授</u> 《<br>筆] | 摩結果<br>資料符( | 合搜 | 厚條件,共有 12筆資料可供∦<br>│ | 劉戰 . 顯示第 1 - 10 筆貸档<br>1 2  下一頁 ▶ 尾頁 ₩ (總頁數: 2)<br>返回沒存員                                                                                |          |      |
|------------------|-------------|----|----------------------|----------------------------------------------------------------------------------------------------|----------|------|
|                  | 序號          |    | 資料類別/參考編號            | 描述                                                                                                    | 卷期/冊數 影像 | 1    |
|                  | 4           |    | MRTH V1000116        | Hong Kong Hong Kong Housing Authority Public Meeting / Hong Kong<br>Housing Authority                                                   | 11期      |      |
|                  | 2           |    | 期刊 ×1000118          | Hong Kong Hong Kong Housing Authority Quarterly Report / Hong<br>Kong Housing Authority                                                 | 23 期     |      |
|                  | 3           |    | 期刊 ×1000186          | Hong Kong Hong Kong Housing Society Annual Report / Hong Kong<br>Housing Society年報/香港房屋協會                                               | 38 期     |      |
|                  | 4           |    | 期刊 ×1000187          | Hong Kong Hong Kong Housing Authority Annual Report / Hong Kong Housing Authority                                                       | 13 期     |      |
|                  | 5           |    | 期刊 ×1000188          | Hong Kong Hong Kong Housing Authority Annual Report / Hong Kong<br>Housing Authority香港房屋委員會工作報告                                         | 27 期     |      |
|                  | 6           |    | 期刊 ×1000313          | Hong Kong Hong Kong Housing Authority Annual Report / Hong Kong<br>Housing Authority香港屋宇建設委員會工作報告                                       | 5 朔      |      |
|                  | 7           |    | 期刊 ×1000380          | Hong Kong Public Accounts Committee Report of the Public Accounts<br>Committee : on the Report of the Director of Audit on the / Public | 58 期     | ╘╌┍┛ |

按該冊期刊的「描述」之後,便進入期刊的著錄記錄的介面。之後再按「卷期/冊數」 便可以進入借閱的介面。

| 資料類別                                  | 期刊                                                                                         | ╚┱┍┛ |
|---------------------------------------|--------------------------------------------------------------------------------------------|------|
| RID No                                | X1000186                                                                                   |      |
| 語言                                    | Chi & Eng                                                                                  |      |
| 作者 - 團體名稱                             | Hong Kong Hong Kong Housing Society                                                        | a v  |
| 標題                                    | Annual Report / Hong Kong Housing Society                                                  | a v  |
| 中文標題                                  | 年報 / 香港房屋協會                                                                                | a v  |
| 涵蓋年份                                  | Hong Kong : Govt Printer                                                                   |      |
| 刊期                                    | Annual                                                                                     |      |
| 卷期編次                                  | 1955 - 1994                                                                                | a v  |
| 一般附註                                  | Issue in Chinese and English (1979-1994)                                                   |      |
| 一般附註                                  | Annual Report of HK Housing Society 1955<br>Location : 2/F Exhibition Hall<br>存放位置 : 二樓展覽廰 | <    |
|                                       | 香港 房屋協會                                                                                    | (A)  |
| ───────────────────────────────────── | 38期                                                                                        |      |

按「借閱」鍵便可以借閱該冊期刊。 ——

| 118 f        | 相數及值日次刻    |                  |    |                                  |                               |                                      |              |         |  |
|--------------|------------|------------------|----|----------------------------------|-------------------------------|--------------------------------------|--------------|---------|--|
| <i>P</i> /13 | 以及項目員      | <u>1</u> ++      |    | 38 筆資料符合搜尋條件, 并<br> 1 2 3 4 <br> | 持有 38 筆資料<br>下一頁 ▶ 尾<br>返回投存〕 | 可供瀏覧 一願示第 1 - 10 筆資本<br>夏 m [總頁數: 4] | 4            |         |  |
| 序號           | 出版年份       | 卷期编次             | 標題 | 附註                               | 登绿號                           | 項目借閱<br>狀況                           | 存放位置         |         |  |
| 1            | 31/12/1994 | 1994             |    |                                  | 00025030                      | 可供借関                                 | 1/F          | 借問等快    |  |
| 2            | 31/12/1993 | 1993             |    |                                  | 00028229                      | 可供借関                                 | 1/F          | 借関 等件   |  |
| 3            | 31/12/1992 | 1992             |    |                                  | 00028101                      | 可供借閱                                 | 1/F          | 借関等族    |  |
| 4            | 31/12/1991 | 1991             |    |                                  | 00013782                      | 可供借閱                                 | 1/F          | (IIM) 🛌 |  |
| 5            | 31/03/1990 | 1989/1990        |    |                                  | 00013781                      | 可供借関                                 | 1/F          | 借風 等件   |  |
| 6            | 31/03/1988 | 1987/1988        |    |                                  | 00013780                      | 可供借関                                 | 1 <i>/</i> F | 借閱 等族   |  |
| 7            | 31/03/1987 | 1986/1987        |    |                                  | 00013779                      | 可供借関                                 | 1/F          | 信局      |  |
| 8            | 31/03/1986 | Oct<br>1984/1986 |    |                                  | 00013778                      | 可供借閱                                 | 1/F          | 借税      |  |
| 9            | 31/12/1984 | 1984             |    |                                  | 00014220                      | 可供借閱                                 | 1/F          | 借料 🖉    |  |
| 10           | 31/12/1983 | 1983             |    |                                  | 00014219                      | 可供借関                                 | 1/F          | 借関 🚳    |  |

完成借閱手續,出現"New borrow queue record created"的字句後,請通知服務台職員 跟進。